## Visited Before? Have a QR code/QuickPin?

## How to sign in:

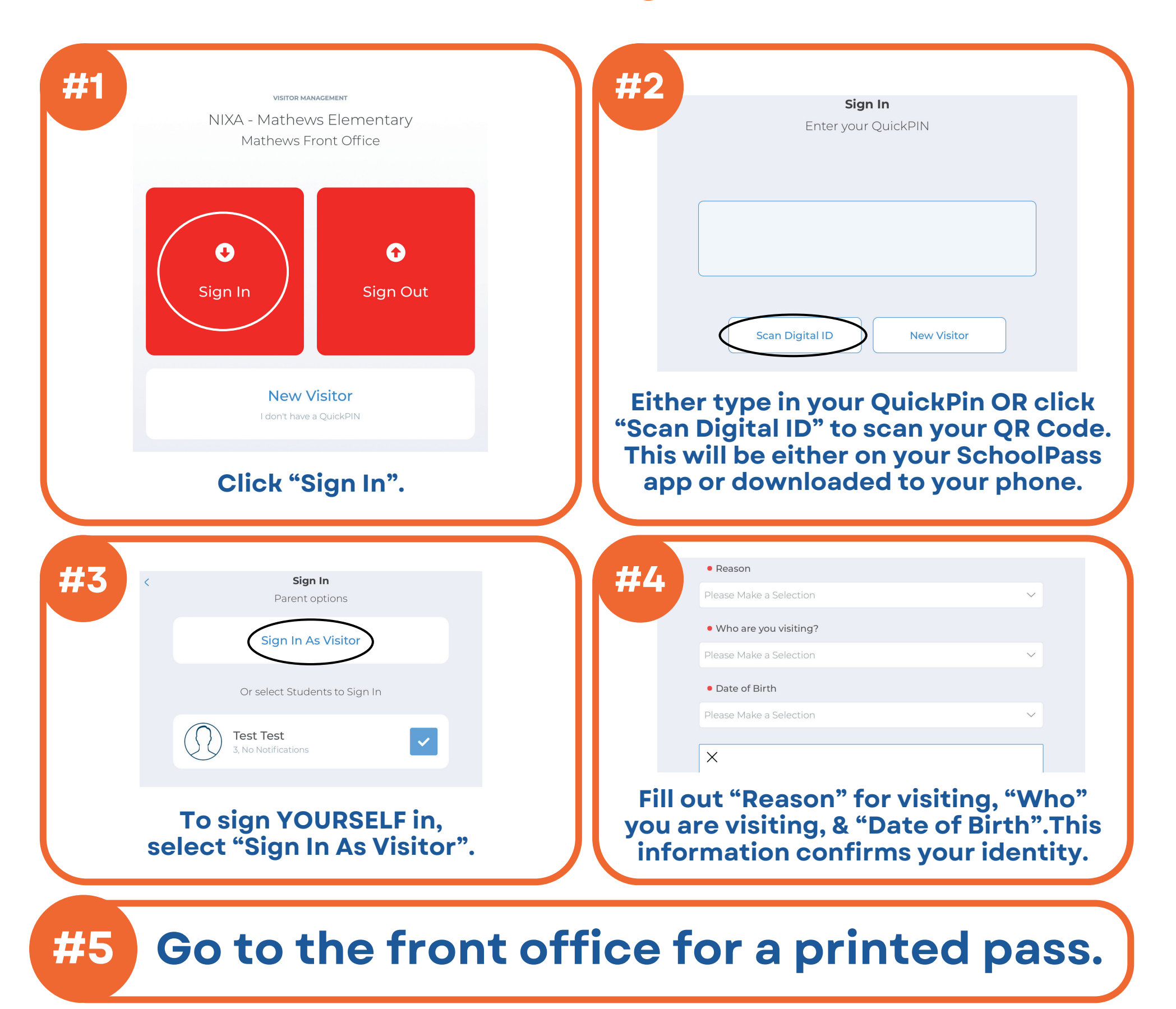

Questions? Visit Nixa.red/SchoolPass.

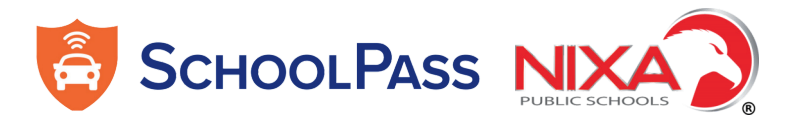

## New Visitor? Don't have a QR Code?

## How to sign in: -

| Improve de la decisión         Improve de la decisión         Improve de la decisi                                                                                                    | #2<br>Scan License<br>Scan your drivers license                                                                                                    |
|----------------------------------------------------------------------------------------------------|----------------------------------------------------------------------------------------------------|
| Image: Wight of the second second | Manual Entry         Enter your personal details manually         Have your license? Scan your         driver's license OR manually input         your sign-in information. |
| #23 • Reason Meeting with Teacher Meeting with Administrator Meeting with Administrator Meeting with Teacher School Event Service Call Other                                                                                                    | #44 • Who are you visiting? • Office, Front Q Search • Office, Front Schoolpass, StaffName                                                                                  |
| After filling out your information,<br>select your "Reason" for visiting<br>from the drop down.                                                                                                    | Select "Who are you visiting?" If<br>you aren't visiting anyone<br>specifically, select "Office, Front".                                                                    |
| <b>#5 Go to the front off</b>                                                                                                    | ce for a printed pass.                                                                                                    |

Questions? Visit Nixa.red/SchoolPass.

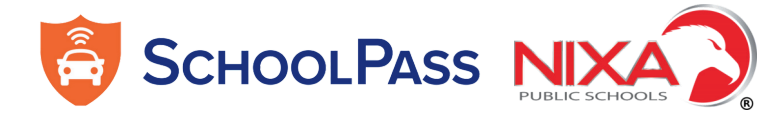